## Konfigurieren des WLC mit LDAP-Authentifizierung für 802.1x- und Web-Auth-WLANs

## Inhalt

Einleitung Voraussetzungen Anforderungen Verwendete Komponenten Hintergrundinformationen **Technischer Hintergrund** Häufig gestellte Fragen Konfigurieren Erstellen eines WLAN, das sich auf den LDAP-Server stützt, um Benutzer über 802.1x zu authentifizieren Netzwerkdiagramm Erstellen eines WLAN, das auf dem LDAP-Server für die Benutzerauthentifizierung über das interne WLC-Webportal basiert Netzwerkdiagramm Verwenden des LDP-Tools zum Konfigurieren und Beheben von LDAP-Problemen Überprüfung Fehlerbehebung Zugehörige Informationen

## Einleitung

In diesem Dokument wird das Verfahren zur Konfiguration eines AireOS-WLC beschrieben, um Clients mit einem LDAP-Server als Benutzerdatenbank zu authentifizieren.

## Voraussetzungen

### Anforderungen

Cisco empfiehlt, sich mit folgenden Themen vertraut zu machen:

- Microsoft Windows Server
- Active Directory

#### Verwendete Komponenten

Die Informationen in diesem Dokument basieren auf folgenden Software-Versionen:

- Cisco WLC Software 8.2.110.0
- Microsoft Windows Server 2012 R2

Die Informationen in diesem Dokument beziehen sich auf Geräte in einer speziell eingerichteten Testumgebung. Alle Geräte, die in diesem Dokument benutzt wurden, begannen mit einer gelöschten (Nichterfüllungs) Konfiguration. Wenn Ihr Netzwerk in Betrieb ist, stellen Sie sicher, dass Sie die möglichen Auswirkungen aller Befehle verstehen.

## Hintergrundinformationen

#### **Technischer Hintergrund**

- LDAP ist ein Protokoll für den Zugriff auf Verzeichnisserver.
- Verzeichnisserver sind hierarchische, objektorientierte Datenbanken.
- Objekte werden in Containern wie Organisationseinheiten (OU), Gruppen oder Microsoft-Standardcontainern als CN=Users organisiert.
- Der schwierigste Teil dieser Konfiguration ist die korrekte Konfiguration der LDAP-Serverparameter auf dem WLC.

Weitere Informationen zu diesen Konzepten finden Sie im Abschnitt Einführung in <u>So</u> <u>konfigurieren Sie den Wireless LAN Controller (WLC) für die LDAP-Authentifizierung (Lightweight</u> <u>Directory Access Protocol)</u>.

#### Häufig gestellte Fragen

• Welcher Benutzername muss für die Verbindung mit dem LDAP-Server verwendet werden? Es gibt zwei Möglichkeiten, eine Bindung mit einem LDAP-Server herzustellen: Anonym oder Authentifiziert (siehe , um den Unterschied zwischen beiden Methoden zu verstehen).

Dieser bindende Benutzername muss über Administratorrechte verfügen, um nach anderen Benutzernamen/Kennwörtern abfragen zu können.

• Wenn authentifiziert: Befindet sich der bind-Benutzername im selben Container wie alle Benutzer?

Nein: den gesamten Pfad verwenden. Beispiele:

#### CN=Administrator,CN=Domain Admins,CN=Users,DC=labm,DC=cisco,DC=com

Ja: Verwenden Sie nur den Benutzernamen. Beispiele:

#### Administrator

• Was geschieht, wenn sich Benutzer in verschiedenen Containern befinden? Müssen sich alle beteiligten Wireless-LDAP-Benutzer im gleichen Container befinden?

Nein, es kann ein Basis-DN angegeben werden, der alle erforderlichen Container enthält.

• Nach welchen Attributen muss der WLC suchen?

Der WLC entspricht dem angegebenen Benutzerattribut und Objekttyp.

**Hinweis: sAMAccountName** unterscheidet zwischen Groß- und Kleinschreibung, aber Person nicht. Daher sind **sAMAccountName=RICARDO** und **sAMAccountName=ricardo** identisch und funktionieren, während **samaccountname=RICARDO** und **samaccountname=ricardo** dies nicht tun.

• Welche Extensible Authentication Protocol (EAP)-Methoden können verwendet werden? Nur EAP-FAST, PEAP-GTC und EAP-TLS. Standardkomponenten für Android, iOS und MacOS können mit dem Protected Extensible Authentication Protocol (PEAP) verwendet werden.

Unter Windows muss AnyConnect Network Access Manager (NAM) oder die Standard-Windows-Komponente mit Cisco:PEAP auf unterstützten Wireless-Adaptern verwendet werden, wie im Bild gezeigt.

| Local-EAP Wireless Netw                                                                                                    | ork Properties                                                                            |
|----------------------------------------------------------------------------------------------------|-------------------------------------------------------------------------------------------|
| Connection Security                                                                                                    |                                                                                           |
| Security type:<br>Encryption type:                                                                                                    | WPA2-Enterprise                                                                           |
| Choose a network aut<br>Cisco: PEAP<br>Microsoft: Smart Caro<br>Microsoft: Protected B<br>Cisco: LEAP<br>Cisco: LEAP<br>Cisco: EAP-FAST<br>Intel: EAP-FAST<br>Intel: EAP-AKA<br>Advanced settings | hentication method:<br>Settings<br>Lor other certificate<br>EAP (PEAP)<br>Work!<br>Works! |
|                                                                                                    | OK Cancel                                                                                 |

**Hinweis:** Die <u>Cisco EAP-Plug-ins</u> für Windows enthalten eine Version von Open Secure Socket Layer (OpenSSL 0.9.8k), die von der Cisco Bug-ID <u>CSCva09670</u> betroffen ist. Cisco plant nicht, weitere Versionen der EAP-Plug-ins für Windows herauszugeben, und empfiehlt, stattdessen den AnyConnect Secure Mobility Client zu verwenden. 1.

• Warum kann der WLC keine Benutzer finden?

Benutzer innerhalb einer Gruppe können nicht authentifiziert werden. Sie müssen sich in einem

Standardcontainer (CN) oder einer Organisationseinheit (OU) befinden, wie im Bild gezeigt.

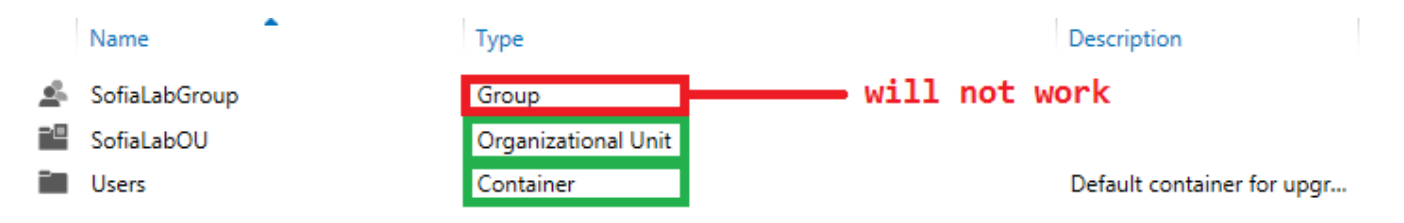

## Konfigurieren

Es gibt verschiedene Szenarien, in denen ein LDAP-Server verwendet werden kann, entweder mit 802.1x-Authentifizierung oder Web-Authentifizierung.

Für dieses Verfahren müssen nur Benutzer innerhalb der OU=SofiaLabOU authentifiziert werden.

Informationen zur Verwendung des LDP-Tools (Label Distribution Protocol) zum Konfigurieren und Beheben von LDAP-Problemen finden Sie im <u>WLC LDAP-Konfigurationshandbuch</u>.

# Erstellen eines WLAN, das sich auf den LDAP-Server stützt, um Benutzer über 802.1x zu authentifizieren

#### Netzwerkdiagramm

In diesem Szenario verwendet LDAP-dot1x im WLAN einen LDAP-Server, um die Benutzer mithilfe von 802.1x zu authentifizieren.

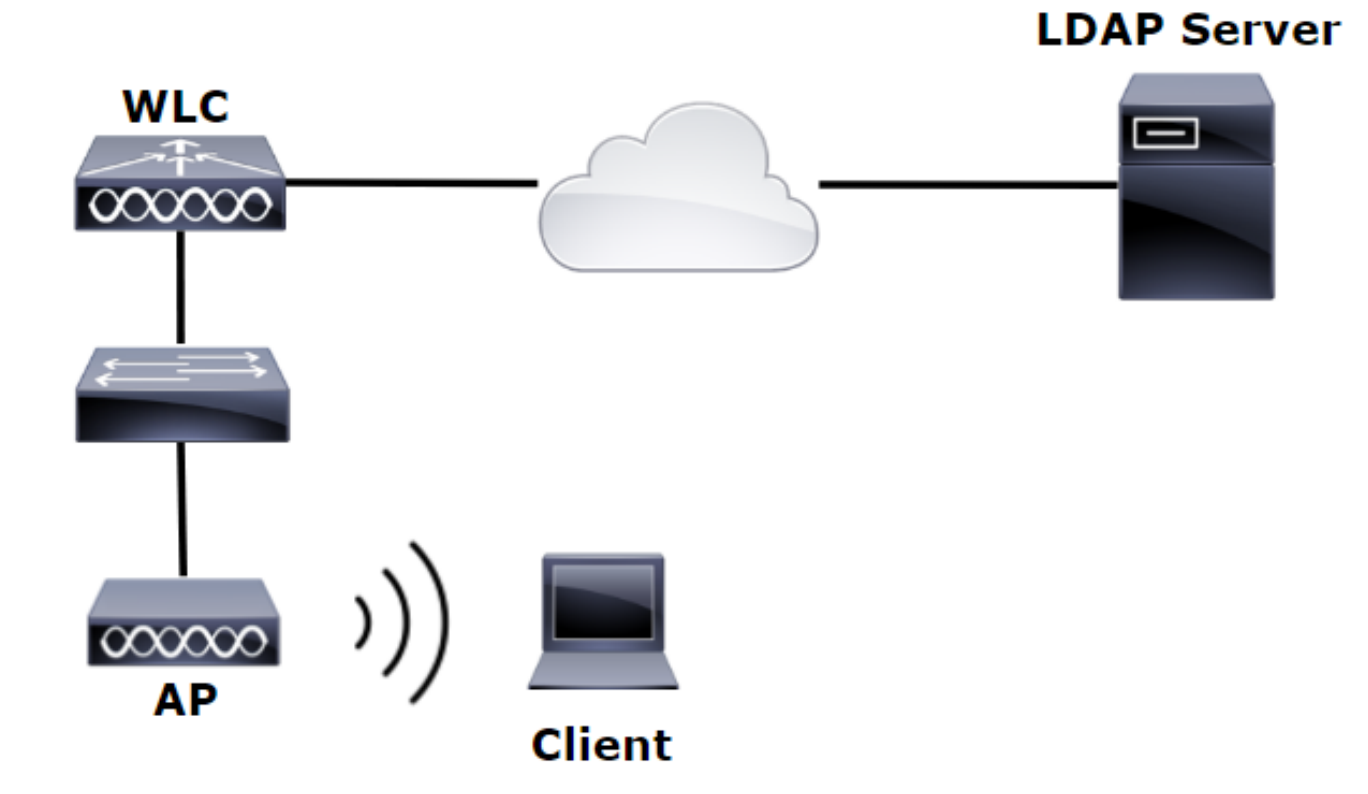

Schritt 1: Erstellen Sie einen Benutzer User1 im LDAP-Servermitglied der SofiaLabOU und der SofiaLabGroup.

| Ъ.                                  | Server Manager                                                                   | _ 0 ×                                                                                                    |
|-------------------------------------|----------------------------------------------------------------------------------|----------------------------------------------------------------------------------------------------|
| Server M                            | lanager • Dashboard                                                              | - 🗇   🍢 Manage Tools View Help                                                                                                    |
| Dashboard     Local Server          | WELCOME TO SERVER MANAGER                                                        | Active Directory Administrative Center<br>Active Directory Domains and Trusts<br>Active Directory Lightweight Directory Services Setup Wizard<br>Active Directory Module for Windows PowerShell |
| All Servers                         | 1 Configure this local server                                                    | Active Directory Sites and Services<br>Active Directory Users and Computers<br>ADSI Edit                                                                                                    |
| AD LDS                              | 2 Add roles and features                                                         | Certification Authority<br>Component Services<br>Computer Management                                                                                                    |
| DNS     File and Storage Services ▷ | Add other servers to manage     Add other server group     Create a server group | Defragment and Optimize Drives<br>DHCP                                                                                                    |
| E© IIS<br>¶∿ NAP                    |                                                                                  | DNS<br>Event Viewer<br>Group Policy Management                                                                                                    |

#### Create User: SofiaLab User1 Test User

| Create User:                                                                | SofiaLab User1 Test User                                                                                                    | TASKS                       |
|-----------------------------------------------------------------------------|----------------------------------------------------------------------------------------------------|-----------------------------|
| Account                                                                     | Account                                                                                                    | ۲ کا ک                      |
| Organization<br>Member Of<br>Password Settings<br>Profile<br>Policy<br>Silo | First name:       Sofialab User1         Middle initials:       Test User         Last name:       * Sofialab User1 Test User         User UPN logon:       © User must change password at next log or         User UPN logon:       © User must change password at next log or         User UPN logon:       © User must change password at next log or         Confirm password:       © new repires         Confirm password:       © User annot change password         Find in this column       © User options:         Find in this column       © User options:         Other options:       © User options:         Other options:       © User options:         Other options:       © User options:         Other options:       © User options:         Other options:       © User options:         Other options:       © User options:         © User options:       © User options:         © User options:       © User options:         © User options:       © User options:         © User options:       © User options:         © User options:       © User options:         © User options:       © User options:         © User options:       © User options:         © User options:       © User options: </td <td>n<br/>g on<br/>① ③ ⊙<br/>① ③ ⊙</td> | n<br>g on<br>① ③ ⊙<br>① ③ ⊙ |
|                                                                             | This object will be added to the default Active Directory group.                                                                                                    |                             |

TASKS 🔻 SECTIONS 🔻

#### Create User: SofiaLab User1 Test User

| Account                                                                     | Account                                                                                                    |                                                                                                    | ۵ 🗷 🛇                                                     |
|-----------------------------------------------------------------------------|----------------------------------------------------------------------------------------------------|----------------------------------------------------------------------------------------------------|-----------------------------------------------------------|
| Organization<br>Member Of<br>Password Settings<br>Profile<br>Policy<br>Silo | First name: SofiaLab User1 Middle initials: Last name: Test User Full name: * SofiaLab User1 Test User User VerN logon: User SamAccountName Io labm Password: Confirm password: | Account expires:     Account expires:     Password options:     User1     Smart card is required for     Password options     Smart card is required for     Password options     User1     User2 | Never  End of  at next log on  interactive log on  ssword |
|                                                                             | Create in: OU=SofiaLabOU,DC=labm,DC=cisco,DC=com Chang                                                                                                    | eOther entires:                                                                                                    | Ţ                                                         |
|                                                                             | Protect from accidental deletion Log on hours Log on to                                                                                                    | Uther options:                                                                                                    | ·                                                         |
|                                                                             | Organization                                                                                                    |                                                                                                    | ${} \otimes $                                             |
|                                                                             | Member Of                                                                                                    | Select Groups                                                                                                    | ۲ کا ۲                                                    |
|                                                                             | Filter P<br>Name Active Director Primary<br>Sofial.ab-Group Labra-Sofial.ab                                                                                                    | Select this object type:<br>Groups or Built in security principals<br>From this location:<br>igenn cities come<br>Enter the object names to select ( <u>seconders</u> )                           | Add<br>Remove                                             |
|                                                                             | This object will be added to the default Active Directory gro<br>Directly Associated Password Settings                                                                          | Isralationue         Check Names           Advanced         OK         Cancel                                                                                                    | 080                                                       |
|                                                                             | Name Precedence                                                                                                    |                                                                                                    | Assign                                                    |

Schritt 2: Erstellen Sie ein EAP-Profil am WLC mit der gewünschten EAP-Methode (verwenden Sie PEAP).

| ahaha                                                                                                    |   |                    |                    |                                |                            |          |                                                                 | Sa <u>v</u> e Configuratio           | n   <u>P</u> ing | Logout   <u>R</u> efree |
|----------------------------------------------------------------------------------------------------|---|--------------------|--------------------|--------------------------------|----------------------------|----------|-----------------------------------------------------------------|--------------------------------------|------------------|-------------------------|
| cisco                                                                                                    |   |                    | <u>W</u> LANs      | <u>C</u> ONTROLLER             | WIRELESS                   | SECURI   | TY M <u>A</u> NAGEMENT                                          | C <u>O</u> MMANDS                    | HE <u>L</u> P    | FEEDBACK                |
| Security                                                                                                    | ^ | Local EAP          | Profile            | s                              |                            |          |                                                                 | Ne                                   | w                | Apply                   |
| <ul> <li>▼ AAA</li> <li>General</li> <li>▼ RADIUS</li> </ul>                                                            |   | Profile Name       | e                  |                                | LEAP                       | EAP-FAST | EAP-TLS                                                         | PEAP                                 | _                |                         |
| Authentication<br>Accounting<br>Fallback<br>DNS<br>TACACS+                                                              |   | Local-EAP-DE/      | <u>AP</u>          |                                | ✓                          |          |                                                                 |                                      |                  |                         |
| LDAP<br>Local Net Users<br>MAC Filtering<br>Disabled Clients<br>User Login Policies<br>AP Policies<br>Password Policies |   | LEAI<br>EAP<br>EAP | P<br>-FAST<br>-TLS | Server<br>  Server<br>  Server | Nothing<br>PAK<br>Certific | cate     | Client Userna<br>Client Userna<br>Client Certi<br>Client Userna | ame & Passi<br>ame & Passi<br>ficate | word<br>word     |                         |
| Ceneral<br>Profiles<br>EAP-FAST Parameters<br>Authentication Priority                                                   |   | FEA                | r                  |                                | Certin                     | are 1    | crient osern                                                    | aine a rassi                         | NOT U            |                         |

Schritt 3: Anbinden des WLC an den LDAP-Server.

**Tipp:** Wenn der bind-Benutzername nicht in der DN der Benutzerbasis enthalten ist, müssen Sie den gesamten Pfad zum **Admin-**Benutzer wie im Bild dargestellt eingeben. Andernfalls können Sie einfach **Administrator** eingeben.

| ululu<br>cisco                                                                                                    | MONITOR WLANS CONTROLLER                                                                                                    | WIRELESS SECURITY M                                                                                                    | 1 <u>a</u> nagement c <u>o</u> mm | 1ANDS HELI | P FEEDBACK                                                       | Sa <u>v</u> e Configuration   <u>P</u> ing | Logout <u>R</u> efre |
|----------------------------------------------------------------------------------------------------|----------------------------------------------------------------------------------------------------|----------------------------------------------------------------------------------------------------|-----------------------------------|------------|------------------------------------------------------------------|--------------------------------------------|----------------------|
| Security                                                                                                    | LDAP Servers > New                                                                                                    |                                                                                                    |                                   |            |                                                                  | < Back                                     | Apply                |
| <ul> <li>AAA</li> <li>General</li> <li>RADIUS</li> <li>Authentication</li> <li>Accounting</li> <li>Fallback</li> <li>DNS</li> <li>TACACS+</li> <li>LDAP</li> <li>Local Net Users</li> <li>MAC Filtering</li> <li>Disabled Clients</li> <li>User Login Policies</li> <li>AP Policies</li> <li>Paccal EAP</li> <li>Priority Order</li> <li>Certificate</li> <li>Access Control</li> </ul> | Server Index (Priority)<br>Server IP Address<br>Port Number<br>Simple Bind<br>Bind Username<br>Bind Password<br>Confirm Bind Password<br>User Base DN<br>User Attribute<br>User Object Type<br>Secure Mode(via TLS)<br>Server Timeout<br>Enable Server Status | 1 V<br>10.88.173.121<br>389<br>Authenticated V<br>CN=Administrator,CN=Users,D<br>CN=Administrator,CN=Users,D<br>CU=SofiaLabOU,DC=labm,DC=<br>SAMAccountName<br>Person<br>Disabled V<br>2 seconds<br>Enabled V | C=labm,DC=<br>Adm                 | nin pri    | vileges required<br>Where are we going t<br>What Attribute are w | to look for use<br>we looking for?         | ers?                 |
| <ul> <li>Wireless Protection<br/>Policies</li> <li>Web Auth<br/>TrustSec SXP<br/>Local Policies</li> <li>Advanced</li> </ul>                                                                                                    |                                                                                                    |                                                                                                    |                                   |            | Warning: LDAP can only be use<br>EAP-TLS methods                 | ed with EAP-FAST, PEAP-GTC an              | d                    |

Schritt 4: Legen Sie die Authentifizierungsreihenfolge auf "Interne Benutzer + LDAP" oder "Nur LDAP" fest.

| ،، ،،، ،،<br>cısco                                                                                                    |   | MONITOR    | <u>w</u> lans | <u>C</u> ONTROLLER | W <u>I</u> RELESS | <u>S</u> ECURITY    | MA |
|----------------------------------------------------------------------------------------------------|---|------------|---------------|--------------------|-------------------|---------------------|----|
| Security                                                                                                    | ^ | Priority C | rder > L      | ocal-Auth          |                   |                     |    |
| <ul> <li>AAA</li> <li>General</li> <li>RADIUS</li> <li>Authentication</li> </ul>                                                                                    |   | User Cred  | lentials      |                    |                   |                     |    |
| Accounting<br>Fallback<br>DNS<br>TACACS+<br>LDAP<br>Local Net Users<br>MAC Filtering<br>Disabled Clients<br>User Login Policies<br>AP Policies<br>Password Policies |   | Not Used   | >             | Order Used F       | CAL<br>AP         | ution<br>Up<br>Down | ]  |
| <ul> <li>Local EAP</li> <li>General</li> <li>Profiles</li> <li>EAP-EAST Parameters</li> <li>Authentication Priority</li> </ul>                                      |   |            |               |                    |                   | -                   |    |

Schritt 5: Erstellen Sie das LDAP-dot1x-WLAN.

| cisco    | Monitor <u>w</u> lans <u>c</u> ontroller w <u>i</u> reless <u>s</u> ecurity m <u>a</u> nagement c <u>o</u> mmands he <u>l</u> p <u>f</u> eedback |
|----------|----------------------------------------------------------------------------------------------------|
| WLANs    | WLANs                                                                                                    |
| WLANs    | Current Filter: None [Change Filter] [Clear Filter] Create New V Go                                                                              |
| Advanced | ULAN ID Type Profile Name WLAN SSID Admin Status Security Policies                                                                               |

| ،، ،،، ،،<br>cısco                          | MONITOR WLANS CONTROLLER WIRELESS SECURITY MANAGEMENT COMMANDS HELP FEEDBACK                                    |
|---------------------------------------------|----------------------------------------------------------------------------------------------------|
| WLANs                                       | WLANs > Edit 'LDAP-dot1x'                                                                                       |
| <ul> <li>WLANS</li> <li>Advanced</li> </ul> | General       Security       QoS       Policy-Mapping       Advanced         Profile Name       LDAP-dot1x      |
|                                             | Radio PolicyAllInterface/Interface Group(G)Vlan2562Multicast Vlan FeatureEnabledBroadcast SSIDEnabledNAS-IDnone |

Schritt 6: Legen Sie für die L2-Sicherheitsmethode WPA2 + 802.1x und für die L3-Sicherheit None fest.

| cisco           | MONITOR          | <u>w</u> lans <u>c</u> on    | TROLLER V             | VIRELESS    | SECURITY | MANAGEN |
|-----------------|------------------|------------------------------|-----------------------|-------------|----------|---------|
| WLANs           | WLANs >          | Edit 'LDA                    | P-dot1x'              |             |          |         |
| WLANs     WLANs | General          | Security                     | QoS P                 | olicy-Mappi | ing Adv  | anced   |
| Advanced        | Layer 2          | Layer 3                      | AAA Serv              | ers         |          |         |
|                 | Layer            | 2 Security 🕯 🛛 🛛             | /PA+WPA2              | ~           |          |         |
|                 | Fast Tra         | nsition                      |                       |             |          |         |
|                 | Fast Trans       | sition 🗌<br>d Management     | Frame                 |             |          |         |
|                 | PMF              |                              | Disabled              | · •         |          |         |
|                 | WPA+WI           | PA2 Parameter                | s                     |             |          |         |
|                 | WPA2             | Policy                       | <ul> <li>✓</li> </ul> | _           |          |         |
|                 | WPA2<br>Authenti | Encryption<br>cation Key Mar | I AES ∎agement        | □ ткір      |          |         |
|                 | 802.1            | X Ve                         | nable                 |             |          |         |
|                 | PSK              |                              | nable<br>nable        |             |          |         |
|                 | FT 802           | 2.1X 🗌                       | Enable<br>Enable      |             |          |         |
|                 | WPA g            | tk-randomize St              | ate                   | isable 🗸    |          |         |

Schritt 7. Aktivieren Sie die lokale EAP-Authentifizierung, und stellen Sie sicher, dass die Optionen für Authentifizierungsserver und Buchungsserver deaktiviert und LDAP aktiviert sind.

| ،،ا،،،ا،،<br>cısco                                                       | MONITOR WLANS COM       | itroller w <u>i</u> reless <u>s</u> e | CURITY M <u>A</u> NAG | EMENT C <u>O</u> MMANDS | HE <u>L</u> P <u>F</u> EEDBACK |  |  |  |  |
|--------------------------------------------------------------------------|-------------------------|---------------------------------------|-----------------------|-------------------------|--------------------------------|--|--|--|--|
| WLANs                                                                    | WLANs > Edit 'LDA       | AP-dot1x'                             |                       |                         |                                |  |  |  |  |
| ▼ WLANs<br>WLANs                                                         | General Security        | QoS Policy-Mapping                    | Advanced              |                         |                                |  |  |  |  |
| Advanced                                                                 | Layer 2 Layer 3         | AAA Servers                           |                       |                         |                                |  |  |  |  |
| Select AAA servers below to override use of default servers on this WLAN |                         |                                       |                       |                         |                                |  |  |  |  |
|                                                                          | Radius Servers          |                                       |                       |                         |                                |  |  |  |  |
|                                                                          | Radius Server Overwr    | ite interface 🗌 Enabled               |                       |                         |                                |  |  |  |  |
|                                                                          | Authentication Servers  | Accounting Servers                    |                       | E                       | AP Parameters                  |  |  |  |  |
|                                                                          |                         | Enabled                               | Enabled               |                         | Enable                         |  |  |  |  |
|                                                                          | Server 1                | None                                  | ✓ None                | ~                       |                                |  |  |  |  |
|                                                                          | Server 2                | None                                  | ✓ None                | $\checkmark$            |                                |  |  |  |  |
|                                                                          | Server 3                | None                                  | ✓ None                | $\checkmark$            |                                |  |  |  |  |
|                                                                          | Server 4                | None                                  | ✓ None                | $\checkmark$            |                                |  |  |  |  |
|                                                                          | Server 5                | None                                  | ✓ None                | $\checkmark$            |                                |  |  |  |  |
|                                                                          | Server 6                | None                                  | ✓ None                | $\checkmark$            |                                |  |  |  |  |
|                                                                          | Radius Server Accounti  | ing                                   |                       |                         |                                |  |  |  |  |
|                                                                          | Interim Update          | Interim Update                        |                       |                         |                                |  |  |  |  |
|                                                                          | LDAP Servers            |                                       |                       |                         |                                |  |  |  |  |
|                                                                          | Server 1 IP:10.88.1     | 73.121, Port:389 🗸                    |                       |                         |                                |  |  |  |  |
|                                                                          | Server 2 None           | ~                                     |                       |                         |                                |  |  |  |  |
|                                                                          | Server 3 None           | ~                                     |                       |                         |                                |  |  |  |  |
|                                                                          | Local EAP Authenticatio | on                                    |                       |                         |                                |  |  |  |  |
|                                                                          | Local EAP Authenticat   | on 🗸 Enabled                          | 1                     |                         |                                |  |  |  |  |
|                                                                          | EAP Profile Name        | Local-EAP-PEAP V                      |                       |                         |                                |  |  |  |  |
|                                                                          |                         |                                       | •                     |                         |                                |  |  |  |  |
|                                                                          | Authentication prio     | rity order for web-auth               | Iser                  |                         |                                |  |  |  |  |
|                                                                          | Not Used                |                                       |                       | Order Used For Authe    | ntication                      |  |  |  |  |
|                                                                          |                         | >                                     |                       | LOCAL                   | Up                             |  |  |  |  |
|                                                                          |                         | <                                     |                       | RADIUS<br>LDAP          | Down                           |  |  |  |  |

Alle anderen Einstellungen können auf den Standardeinstellungen belassen werden.

#### Hinweise:

Verwenden Sie das LDP-Tool, um die Konfigurationsparameter zu bestätigen. Bei der Suchbasis kann es sich nicht um eine Gruppe (z. B. SofiaLabGroup) handeln. PEAP-GTC oder Cisco:PEAP müssen anstelle von Microsoft:PEAP am Supplicant verwendet werden, wenn es sich um einen Windows-Rechner handelt. Microsoft:PEAP funktioniert standardmäßig mit MacOS/iOS/Android.

# Erstellen eines WLAN, das auf dem LDAP-Server für die Benutzerauthentifizierung über das interne WLC-Webportal basiert

#### Netzwerkdiagramm

In diesem Szenario verwendet WLAN LDAP-Web einen LDAP-Server, um die Benutzer des internen WLC-Webportals zu authentifizieren.

### LDAP Server

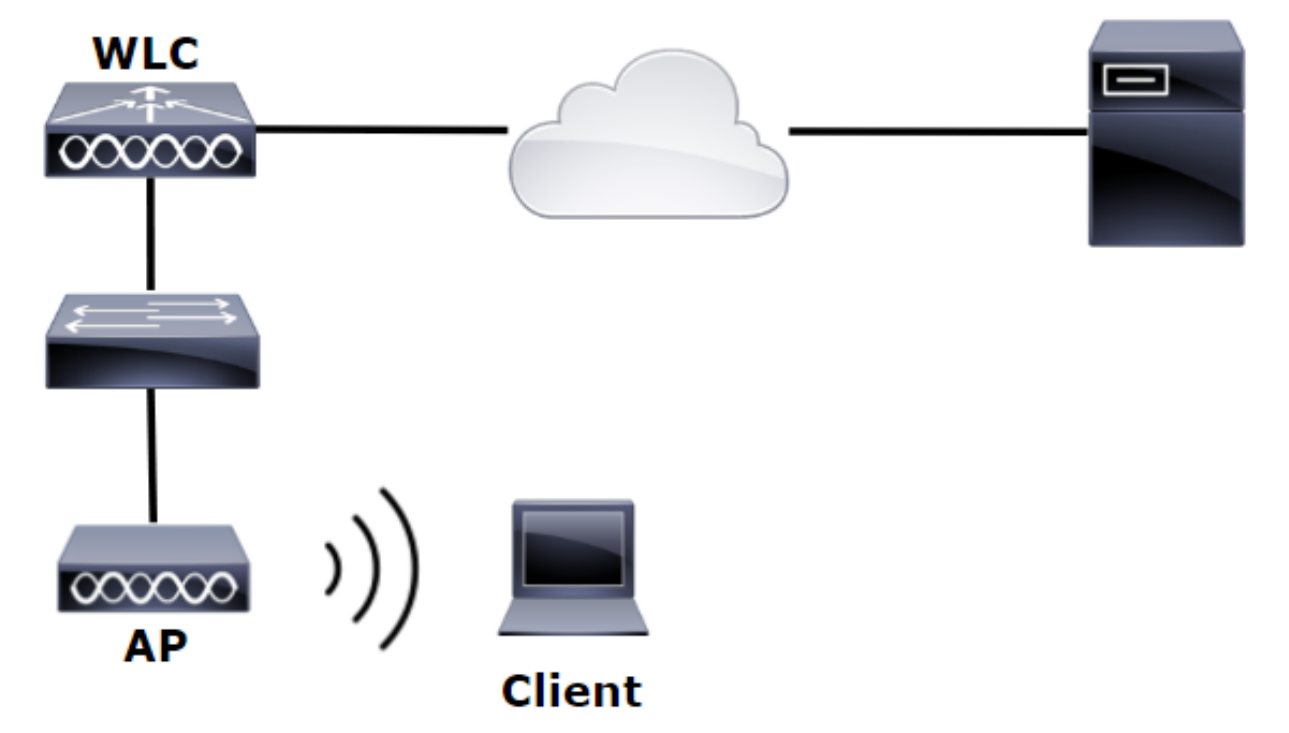

Stellen Sie sicher, dass die Schritte 1 bis 4 aus dem vorherigen Beispiel übernommen wurden. Anschließend wird die WLAN-Konfiguration anders festgelegt.

Schritt 1: Erstellen Sie einen Benutzer **User1** im LDAP-Servermitglied der OU SofiaLabOU und der Gruppe SofiaLabGroup.

Schritt 2: Erstellen Sie ein EAP-Profil am WLC mit der gewünschten EAP-Methode (verwenden Sie PEAP).

Schritt 3: Anbinden des WLC an den LDAP-Server

Schritt 4: Legen Sie die Authentifizierungsreihenfolge auf "Interne Benutzer + LDAP" fest.

Schritt 5: Erstellen Sie das LDAP-Web-WLAN, wie in den Bildern dargestellt.

| ululu<br>cisco | MONITOR WLANS CONTROLLER WIRELESS SECURITY MANAGEMENT COMMANDS HELP FEEDBACK |  |
|----------------|------------------------------------------------------------------------------|--|
| WLANs          | WLANs                                                                        |  |
| WLANs          | Current Filter: None [Change Filter] [Clear Filter] Create New V Go          |  |
| Advanced       | UKLAN ID Type Profile Name WLAN SSID Admin Status Security Policies          |  |

| ،،ا،،،ا،،<br>cısco | <u>M</u> onitor <u>W</u> lans <u>C</u> ontroll | ER WIRELESS SECURITY MANAGEMENT COMMANDS HELP FEEDBACK                                                  |
|--------------------|------------------------------------------------|----------------------------------------------------------------------------------------------------|
| WLANs              | WLANs > Edit 'LDAP-Web                         | , <sup>,</sup>                                                                                          |
| WLANS              | General Security Qo                            | S Policy-Mapping Advanced                                                                               |
| Advanced           | Profile Name                                   | LDAP-Web                                                                                                |
|                    | Туре                                           | WLAN                                                                                                    |
|                    | SSID                                           | LDAP-Web                                                                                                |
|                    | Status                                         | C Enabled                                                                                               |
|                    | Security Policies                              | [WPA2][Auth(802.1X)]<br>(Modifications done under security tab will appear after applying the changes.) |
|                    | Radio Policy                                   | All                                                                                                    |
|                    | Interface/Interface Group(G)                   | vlan2562 🔻                                                                                              |
|                    | Multicast Vlan Feature                         | Enabled                                                                                                 |
|                    | Broadcast SSID                                 | C Enabled                                                                                               |
|                    | NAS-ID                                         | none                                                                                                    |
|                    |                                                |                                                                                                    |

Schritt 6: L2-Sicherheit auf "none" und L3-Sicherheit auf "Web Policy" setzen -Authentifizierungwie in den Bildern dargestellt.

| uluili.<br>cisco                            | <u>M</u> ONITOR <u>W</u> LANS <u>C</u> ONTROLLER W <u>I</u> RELESS <u>S</u> ECURITY M <u>A</u> NAGEMENT C <u>O</u> MMANDS HE <u>L</u> P <u>F</u> EEDBACK                                                                          |
|---------------------------------------------|----------------------------------------------------------------------------------------------------|
| WLANs                                       | WLANs > Edit 'LDAP-Web'                                                                                                    |
| <ul> <li>WLANs</li> <li>Mdvanced</li> </ul> | General       Security       QoS       Policy-Mapping       Advanced         Layer 2       Layer 3       AAA Servers         Layer 2       Security       None       MAC Filtering?         Fast Transition       Fast Transition |

| ،،۱۱،،۱۱،<br>cısco | Monitor <u>w</u> lans <u>c</u> ontroller w <u>i</u> reless <u>s</u> ecurity m <u>a</u> nagement c <u>o</u> mmands he <u>l</u> p <u>f</u> eedback                                                                                                    |
|--------------------|----------------------------------------------------------------------------------------------------|
| WLANs              | WLANs > Edit 'LDAP-Web'                                                                                                    |
| WLANS              | General Security QoS Policy-Mapping Advanced                                                                                                    |
| Advanced           | Layer 2 Layer 3 AAA Servers                                                                                                    |
|                    | Layer 3 Security 1 Web Policy<br>Authentication<br>Passthrough<br>Conditional Web Redirect<br>Splash Page Web Redirect<br>On MAC Filter failure19<br>Preauthentication ACL IPv4 None IPv6 None WebAuth FlexAcl None<br>Sleeping Client Enable<br>Over-ride Global Config29 Enable<br>Web Auth type Internal |

Schritt 7. Legen Sie die Prioritätsreihenfolge der Authentifizierung für die Webauthentifizierung fest, sodass LDAP verwendet wird, und stellen Sie sicher, dass die Optionen für Authentifizierungsserver und Abrechnungsserver deaktiviert sind.

| ،،ا،،،ا،،<br>cısco | MONITOR WLANS CONTROLLER WIRELESS SECURITY MANAGEMENT COMMANDS HELP FEEDBACK                                                                                                    |
|--------------------|----------------------------------------------------------------------------------------------------|
| WLANs              | WLANs > Edit 'LDAP-Web'                                                                                                    |
| WLANS<br>WLANS     | General Security QoS Policy-Mapping Advanced                                                                                                    |
| Advanced           | Layer 2 Layer 3 AAA Servers                                                                                                    |
|                    | Select AAA servers below to override use of default servers on this WI AN                                                                                                    |
|                    | RADIUS Servers                                                                                                    |
|                    | RADIUS Server Overwrite interface                                                                                                    |
|                    |                                                                                                    |
|                    | Authentication Servers Accounting Servers                                                                                                    |
|                    | Server 1 None V None V                                                                                                    |
|                    | Server 2 None   None                                                                                                    |
|                    | Server 3 None   None                                                                                                    |
|                    | Server 4 None   None                                                                                                    |
|                    | Server 5 None   None                                                                                                    |
|                    | Server 6 None V None V                                                                                                    |
|                    |                                                                                                    |
|                    | Interim Update                                                                                                    |
|                    |                                                                                                    |
|                    | Server 2 None                                                                                                    |
|                    | Server 3 None V                                                                                                    |
|                    | Local EAP Authentication                                                                                                    |
|                    | Local EAP Authentication                                                                                                    |
|                    |                                                                                                    |
|                    | Authentication priority order for web-auth user                                                                                                    |
|                    | Not Used Order Used For Authentication                                                                                                    |
|                    | RADIUS A Up                                                                                                    |
|                    | <ul> <li>✓</li> <li>✓</li></ul> |

Alle anderen Einstellungen können auf den Standardeinstellungen belassen werden.

#### Verwenden des LDP-Tools zum Konfigurieren und Beheben von LDAP-Problemen

Schritt 1: Öffnen Sie das LDP-Tool entweder auf dem LDAP-Server oder auf einem Host mit Konnektivität (Port TCP 389 muss zum Server zugelassen sein).

| Start          | ]                     | Search<br>Everywhere v<br>Idp P |
|----------------|-----------------------|---------------------------------|
| Server Manager | Windows<br>PowerShell | idp<br>Idp                      |
| This PC        | Task Manager          |                                 |
|                |                       |                                 |

Schritt 2: Navigieren Sie zu Verbindung > Binden, melden Sie sich bei einem Administrator-

Benutzer an, und wählen Sie das Optionsfeld Mit Anmeldeinformationen binden aus.

| Connection | Browse | View   | 0 |
|------------|--------|--------|---|
| Connect    | t      |        |   |
| Bind       |        | Ctrl+B |   |
| Disconn    | ect    |        |   |
| New        |        | Ctrl+N |   |
| Save       |        |        |   |
| Save As    |        |        |   |
| Exit       |        |        |   |

|                                                                | Bind ×                                                   |
|----------------------------------------------------------------|----------------------------------------------------------|
| User:                                                          | Administrator                                            |
| Password:                                                      | •••••                                                    |
| Domain:                                                        |                                                          |
| Bind type<br>Bind as cu<br>Bind with<br>Simple bin<br>Advanced | rrently logged on user<br>credentials<br>d<br>I (DIGEST) |
| Advanced                                                       | Cancel OK                                                |

Schritt 3: Navigieren Sie zu Ansicht > Baum, und wählen Sie OK in der Basis-DN.

| <b>\$</b>            |                            | ldap://V | VIN-4BD4NV0J3NK.labm.cisco.com/DC=labm,DC=cisco,DC=com |
|----------------------|----------------------------|----------|--------------------------------------------------------|
| Connection Browse Vi | iew Options Utilities Help |          | Tree Man                                               |
|                      | Tree                       | Ctrl+T   | Tree View                                              |
|                      | Enterprise Configuration   |          |                                                        |
|                      | / Status Bar               |          | BaseDN:                                                |
|                      | Set Font                   |          | Cancel OK                                              |
|                      |                            |          |                                                        |

Schritt 4: Erweitern Sie die Struktur, um die Struktur anzuzeigen, und suchen Sie nach der DN für die Suchbasis. Beachten Sie, dass es sich um jeden Containertyp außer Gruppen handeln kann. Dabei kann es sich um die gesamte Domäne, eine bestimmte OU oder eine CN wie CN=Users handeln.

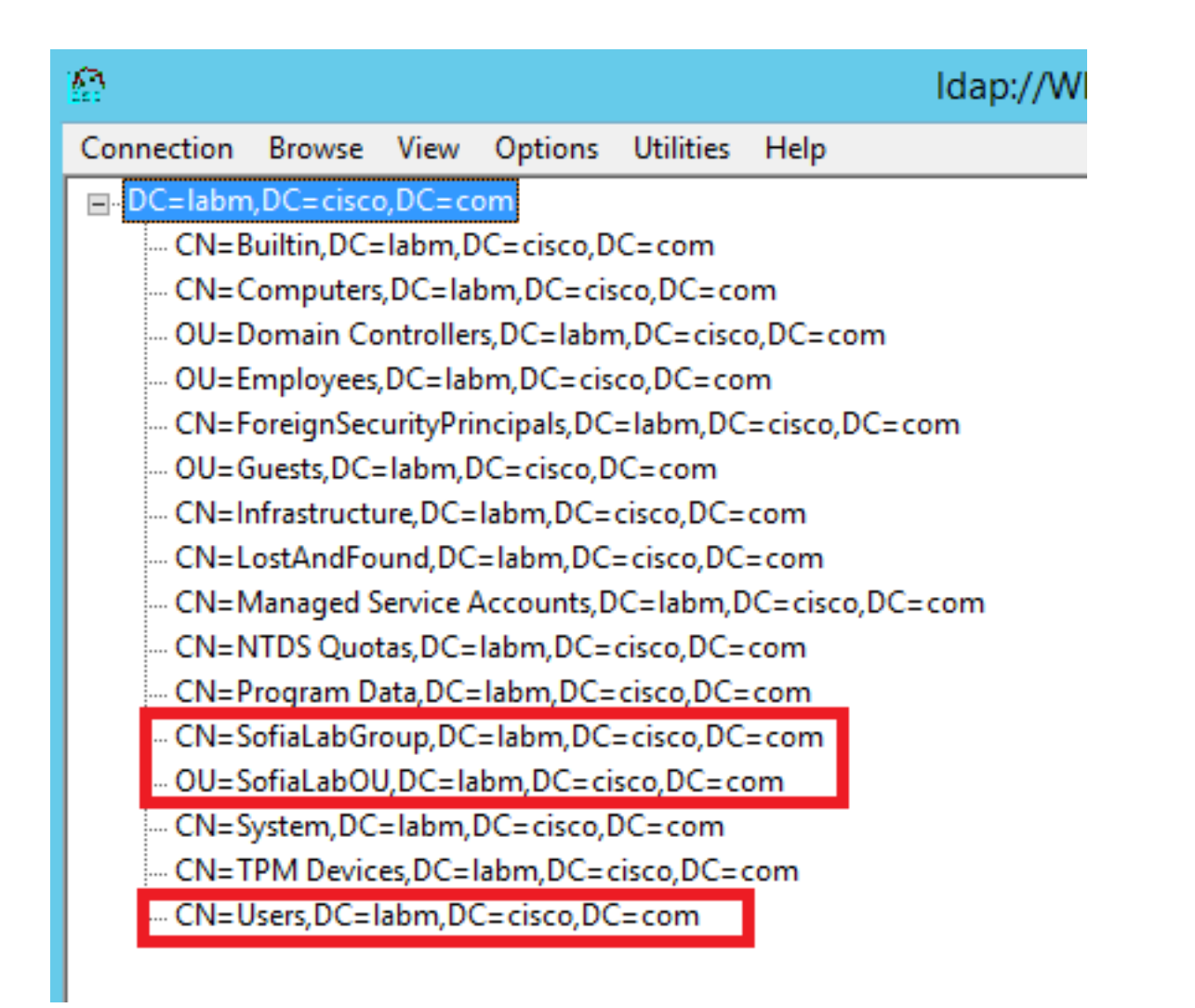

Schritt 5: Erweitern Sie das SofiaLabOU, um zu sehen, welche Benutzer sich darin befinden. Es gibt den User1, der zuvor erstellt wurde.

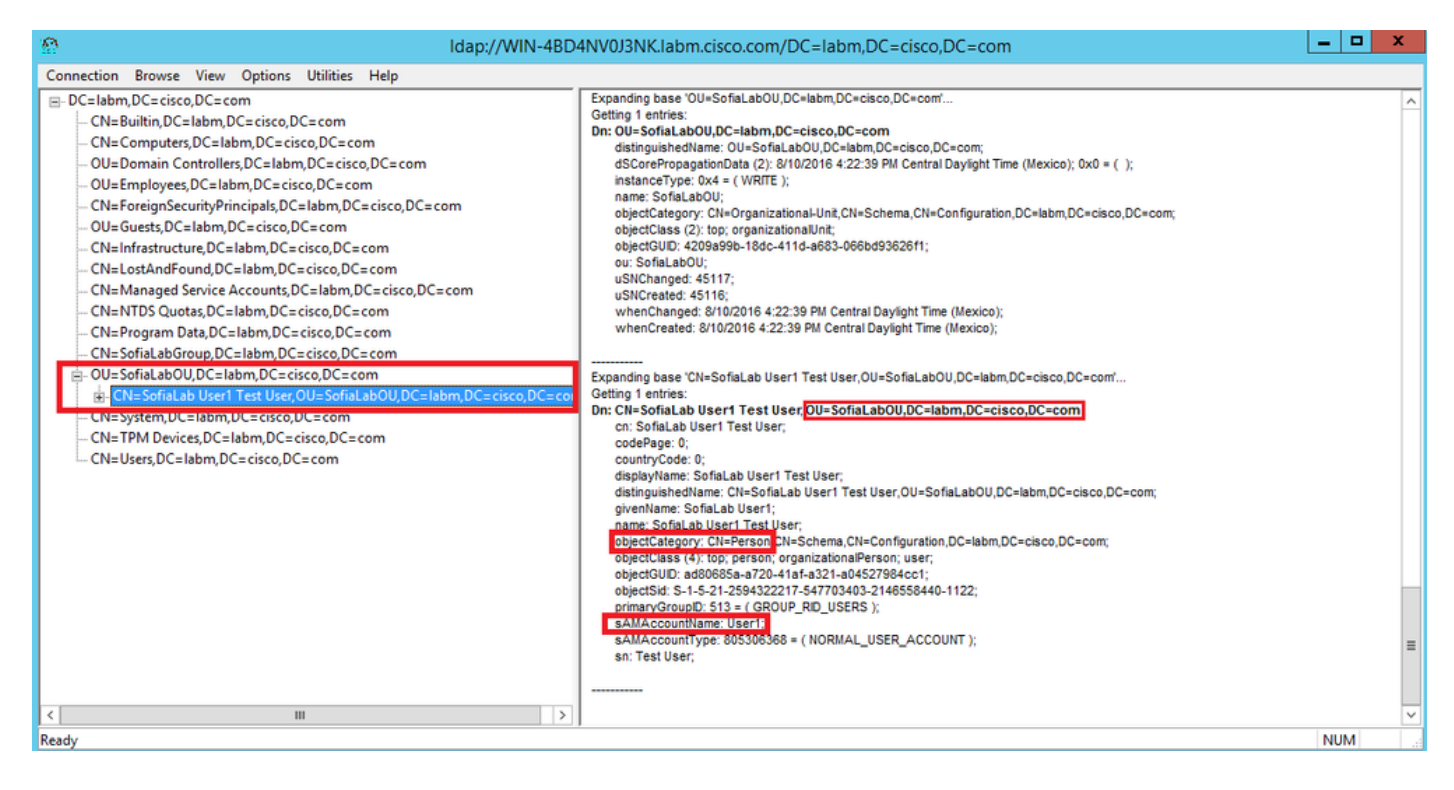

| .ılı.ılı.<br>cısco                                                                                                    | MONITOR WLANS CONTROLLER                                                                                                    | WIRELESS SECURITY MANAGEMENT                                                                                                    | Save Configuration Ping Logout Bel<br>COMMANDS HELP FEEDBACK                                                                                                    |
|----------------------------------------------------------------------------------------------------|----------------------------------------------------------------------------------------------------|----------------------------------------------------------------------------------------------------|----------------------------------------------------------------------------------------------------|
| Security                                                                                                    | LDAP Servers > New                                                                                                    |                                                                                                    | < Back Apply                                                                                                    |
| <ul> <li>AAA</li> <li>General</li> <li>RADUS</li> <li>Authentication</li> <li>Accounting</li> <li>Fallback</li> <li>DNS</li> <li>TACACS+</li> <li>LOAP</li> <li>Local Net Users</li> <li>MAC Filtering</li> <li>Disabled Clients</li> <li>User Login Policies</li> <li>AP Policies</li> <li>Password Policies</li> <li>Local EAP</li> <li>Priority Order</li> <li>Certificate</li> <li>Access Control</li> <li>Lists</li> <li>Wireless Protection</li> <li>Policies</li> <li>Web Auth</li> <li>TrustSec SXP</li> <li>Local Policies</li> <li>Advanced</li> </ul> | Server Index (Priority)<br>Server IP Address<br>Port Number<br>Simple Bind<br>Bind Username<br>Bind Password<br>Confirm Bind Password<br>User Base DN<br>User Attribute<br>User Object Type<br>Secure Mode(via TLS)<br>Server Timeout<br>Enable Server Status | 1       ▼         10.88.173.121         389         Authenticated ✓         (Cl=Administrator,CN=Users,DC=labm,DCe         ••••••••         0U=SofiaLabOU,DC=labm,DC=cisco,DC=com         sAMAccountName         Person         Disabled ✓         2       seconds         Enabled ✓ | Admin privileges required<br>Where are we going to look for users?<br>What Attribute are we looking for?<br>Message from webpage<br>Warning: LDAP can only be used with EAP-FAST, PEAP-GTC and<br>EAP-TLS methods<br>OK Cancel |

Schritt 7. Gruppen wie SofiaLabGroup können nicht als Such-DN verwendet werden. Erweitern Sie die Gruppe, und suchen Sie nach den darin enthaltenen Benutzern, wobei Benutzer1 zuvor erstellt werden musswie dargestellt.

| E Active                                                                                               | Directory Adminis                                                                                                    | trative Center 🔸 la                                                                                                    | abm (local) 🕨                                                                   |                                                                  |                                                                                        |                                   | • 🕄   Manage Help |
|----------------------------------------------------------------------------------------------------|----------------------------------------------------------------------------------------------------|----------------------------------------------------------------------------------------------------|---------------------------------------------------------------------------------|------------------------------------------------------------------|----------------------------------------------------------------------------------------|-----------------------------------|-------------------|
| Active Directory <                                                                                     | labm (local) (16)                                                                                                    |                                                                                                    |                                                                                 |                                                                  |                                                                                        |                                   | Tasks             |
| E TE<br>Overview<br>SofiaLabOU<br>Users<br>Dynamic Access Control<br>Authentication<br>P Global Search | Filter Filter Fi | (i)     (ii)     (iii)     (iii)     (iiii)     (iiii)     (iiii)     (iiii)     (iiii)     (iiii)     (iiii)     (iiii)     (iiii)     (iiii)     (iiiii)     (iiiii)     (iiiii)     (iiiiii)     (iiiiiii)     (iiiiiiii)     (iiiiiiiii)     (iiiiiiiiii | SofiaLabGro<br>Group<br>Managed By<br>Member Of<br>Members<br>Password Settings | UP<br>Group name: * S<br>Group (SamAccountNam_* S<br>Group type: | ofiaLabGroup<br>ofiaLabGroup<br>Group scope:<br>O Domain local<br>© Global             | E-mail:<br>Description:<br>Notes: |                   |
|                                                                                                    | Infrastructure LostAndFound Managed Service Accounts NTDS Quotas Program Data                                                                                                    | infrastructureUpdate<br>IostAndFound<br>Container<br>msDS-QuotaContainer<br>Container                                                                                                    | Extensions                                                                      | Protect from accidental delet Managed By Member Of               | O Universal                                                                            |                                   | () & O<br>() & O  |
|                                                                                                    | SofialabGroup     SofialabGroup     System     TPM Devices     Users     SofialabGroup                                                                                                    | Group<br>Organizational Unit<br>Container<br>msTPM-InformationObjectsC<br>Container                                                                                                    |                                                                                 | Filter       Name       A       SofiaLab User1 Test User         | P<br>ctive Directory Domain Services Folder<br>Ibm-SofiaLabOU-SofiaLab User1 Test User |                                   | ⑦ ⊗ ⊙ Add Remove  |
|                                                                                                    | E-mail:<br>Managed by:                                                                                                    |                                                                                                    | More Information                                                                |                                                                  |                                                                                        |                                   | OK Cancel         |

User1 war da, aber LDP konnte ihn nicht finden. Dies bedeutet, dass der WLC nicht in der Lage ist, dies ebenfalls zu tun, und dass Gruppen nicht als Basis-DN für die Suche unterstützt werden.

## Überprüfung

Nutzen Sie diesen Abschnitt, um zu überprüfen, ob Ihre Konfiguration ordnungsgemäß funktioniert.

```
(cisco-controller) > show ldap summary
```

--- ----- ----- ----- -----

1 10.88.173.121 389 Yes No

(cisco-controller) > show ldap 1

| Server Index                            | 1                                     |
|-----------------------------------------|---------------------------------------|
| Address                                 | 10.88.173.121                         |
| Port                                    | 389                                   |
| Server State                            | Enabled                               |
| User DN                                 | OU=SofiaLabOU,DC=labm,DC=cisco,DC=com |
| User Attribute                          | sAMAccountName                        |
| User Type                               | Person                                |
| Retransmit Timeout                      | 2 seconds                             |
| Secure (via TLS)                        | Disabled                              |
| Bind Method                             | Authenticated                         |
| Bind Username                           | CN=Administrator,CN=Domain            |
| Admins,CN=Users,DC=labm,DC=cisco,DC=com |                                       |

### Fehlerbehebung

In diesem Abschnitt finden Sie Informationen zur Behebung von Fehlern in Ihrer Konfiguration.

| (cisco-controller) >debug client <mac address=""></mac> |
|---------------------------------------------------------|
| (cisco-controller) >debug aaa ldap enable               |
| (cisco-controller) >show ldap statistics                |
| Server Index                                            |
| Initialized OK 0                                        |
| Initialization failed0                                  |
| Initialization retries0                                 |
| Closed OK 0                                             |
| Request statistics:                                     |
| Received                                                |
| Sent 0                                                  |
| ОК 0                                                    |
| Success                                                 |
| Authentication failed0                                  |
| Server not found 0                                      |
| No received attributes 0                                |
| No passed username 0                                    |
| Not connected to server 0                               |
| Internal error 0                                        |
| Retries                                                 |

## Zugehörige Informationen

- LDAP WLC 8.2 Konfigurationsleitfaden
- <u>So konfigurieren Sie den Wireless LAN Controller (WLC) für die LDAP-Authentifizierung</u> (Lightweight Directory Access Protocol) - von Vinay Sharma
- Web-Authentifizierung mit LDAP auf Wireless LAN Controllern (WLCs) Konfigurationsbeispiel
   von Yahya Jaber und Ayman Alfares

• Technischer Support und Dokumentation für Cisco Systeme

#### Informationen zu dieser Übersetzung

Cisco hat dieses Dokument maschinell übersetzen und von einem menschlichen Übersetzer editieren und korrigieren lassen, um unseren Benutzern auf der ganzen Welt Support-Inhalte in ihrer eigenen Sprache zu bieten. Bitte beachten Sie, dass selbst die beste maschinelle Übersetzung nicht so genau ist wie eine von einem professionellen Übersetzer angefertigte. Cisco Systems, Inc. übernimmt keine Haftung für die Richtigkeit dieser Übersetzungen und empfiehlt, immer das englische Originaldokument (siehe bereitgestellter Link) heranzuziehen.